# MIZUDA

# Multifunctional Power Meter User Manual

#### Overview

The digital display M30 series multifunctional power meter is a high-precision, highreliability, and cost-effective power distribution meter product designed for power monitoring, intelligent control, and measurement assessment in power systems, industrial and mining enterprises, public facilities, and smart buildings.It can measure all electrical parameters in three-phase power grids, such as three-phase voltage (phase/line), three-phase current, active power, reactive power, apparent power, power factor, grid frequency, and four-quadrant energy measurement. It has a standard energy pulse output and a RS485 communication interface for remote transmission.

Optional 1-6 channel digital input (DI), 1-4 channel relay output (DO), 1-4 channel analog output (AO) available.

| ltem         |                      | Parameter                                                                                                    |                                                      |                                                                                                 |  |  |
|--------------|----------------------|----------------------------------------------------------------------------------------------------|------------------------------------------------------|-------------------------------------------------------------------------------------------------|--|--|
| Accuracy     | Level                | Power measurement, active energy 0.5 level, reactive energy 1 level                                                                                                    |                                                      |                                                                                                 |  |  |
|              | Wiring               | Three-phase fou                                                                                                    | Three-phase four-wire Y34/Three-phase three-wire V33 |                                                                                                 |  |  |
| Signal       | Voltage Range        | AC 400V/100V                                                                                                    | Overload                                             | Continuous: 1.2 times Instantaneous: 2 times (10s)                                              |  |  |
| Number       | Current Range        | AC 5A/1A                                                                                                    | Overload                                             | Continuous:1.2 times Instantaneous: 10 times (5s)                                               |  |  |
|              | Power<br>Consumption | Voltage: <1VA (p                                                                                                    | er phase) C                                          | urrent <0.4VA (per phase)                                                                       |  |  |
|              | Frequency            | 45-65Hz                                                                                                    | 45-65Hz                                              |                                                                                                 |  |  |
| Operating    | Power Supply         | Default: AC220V±10% (customizable AC/DC89-265V power supply) Power<br>Consumption: <5VA                                                                                                    |                                                      |                                                                                                 |  |  |
| Communio     | cation               | Rs485 communication, physical layer isolation<br>Modbus-RTU communication protocol<br>Communication baud rate 4800-9600, Verification method: N81                                                                                                    |                                                      |                                                                                                 |  |  |
| Analog ou    | tput                 | 4-20mA transmission output (programmable to set transmission items and corresponding values)                                                                                                    |                                                      |                                                                                                 |  |  |
| Relay outp   | out                  | Programmable remote control/alarm output<br>Contact capacity 3A/250VAC ,3A/24VDC                                                                                                    |                                                      |                                                                                                 |  |  |
| Telemetry    | switch               | Passive dry contact input                                                                                                    |                                                      |                                                                                                 |  |  |
| Display      |                      | LCD/LED display                                                                                                    |                                                      |                                                                                                 |  |  |
| Display mode |                      | Programmable, switchable, cyclic display                                                                                                    |                                                      |                                                                                                 |  |  |
| Environme    | ent                  | Operating temperating temperating temperating temperature statements and the second statement of the second statement of the s | erature: -10-<br>iture: -20-75                       | 55℃ Relative humidity: ≤93% Altitude: ≤2500m<br>℃ No rain, snow, salt spray, or corrosive gases |  |  |
| Safety       |                      | Insulation: Signal, voltage, and output terminal to shell resistance > $50M\Omega$<br>Withstand voltage: Signal input, power supply, and output terminal > AC2KV                                                                                                    |                                                      |                                                                                                 |  |  |

#### 1. Technical Parameters

### 2. Installation and wiring 2.1 Instrument size (unit: mm)

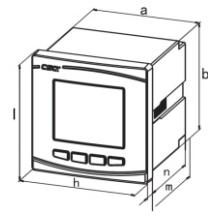

#### Installation size: a x b Opening size: s x y Panel size: l x h

| Appearance | Instrument | Appearance      | Screen                          | Opening         | Total length (N)        |                                   |
|------------|------------|-----------------|---------------------------------|-----------------|-------------------------|-----------------------------------|
| code       | model      | size<br>(i x h) | installation<br>size<br>(a x b) | size<br>(s x y) | Type E<br>Basic<br>type | Type Z<br>Add<br>Function<br>type |
| 2          | 2S□        | 120*120         | 110*110                         | 111*111         | 55                      |                                   |
| 9          | 9S□        | 96*96           | 90*90                           | 91*91           | 55                      | 86                                |
| 3          | 3S□        | 83*83           | 75*75                           | 76*76           | 95                      |                                   |
| A          | As□        | 72*72           | 66*66                           | 67*67           | 95                      |                                   |

#### 2.2 Installation method

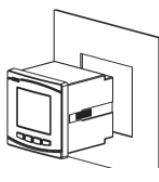

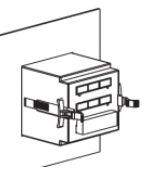

Front view

Rear view

- Drill a hole of s x y(mm) in the fixed distribution cabinet;
- Take out the instrument and remove the fixing bracket;
- 3. The meter is installed from the front into the mounting hole;
- 4. Insert the meter fixing bracket and fix the meter.

# 2.3 Terminal function description Signal and function terminal number

| Operating Power<br>Supply | 1, 2             | Default AC220V±10% (customizable AC/DC89-265)                                                           |
|---------------------------|------------------|----------------------------------------------------------------------------------------------------|
| Current signal            | 4, 5, 6, 7, 8, 9 | With*4, 6, 8 are three-phase current input terminals                                                    |
| Voltage signal            | 11, 12, 13, 14   | Three-phase voltage input UA,UB,UC,UN                                                                   |
| Relay output              | 1522             | 4 relay outputs (DO)                                                                                    |
| Transmitter output        | 3034             | 4 channels of 4-20mA transmitter output (AO), 30 is the<br>common terminal                              |
| Energy pulse              | 47, 48, 49       | 47, 49 are the positive terminals of the passive output,<br>connected to the external positive terminal |
| RS485                     | 58, 59           | RS485 communication A+, B-                                                                              |
| Digital input             | 7076             | 6 channels of digital input (DI), 70 is the common terminal                                             |

### 2.4 Wiring

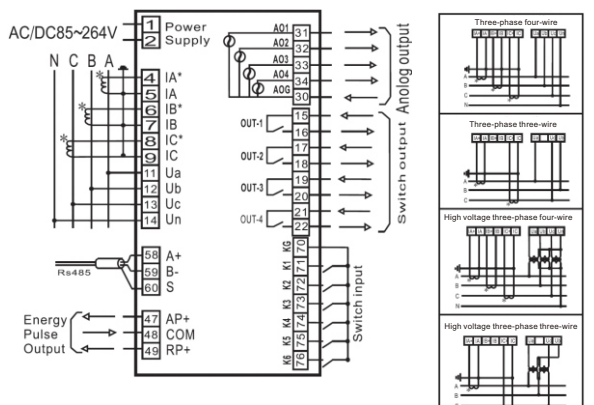

Typical Wiring Diagram for Low Voltage Network

#### Wiring Instructions:

(a) Voltage Input: The input voltage should not exceed the rated input voltage of the product (100V or 400V). If it does, consider using a PT (Voltage Transformer). For ease of maintenance, it is recommended to use a terminal block and a front-end fuse.

(b) Current Input: The standard rated current input is 5A or 1A. If the current exceeds the rated current, an external CT (Current Transformer) should be used. If the CT is used with other instruments, the wiring should be connected in series. Before removing the current input connection of the product, make sure to disconnect the CT primary circuit or short the secondary circuit once. For ease of maintenance, it is recommended to use a terminal block. (c) Ensure that the voltage and current correspond to each other, and the phase sequence and direction are consistent, otherwise errors may occur in power and energy, etc.

(d) The meter shell works in three-phase four-wire or three-phase three-wire mode. For three-phase three-wire, only 2 CTs (A and C phases) can be installed.

Note: There are two wiring methods that can be set inside the meter. The actual wiring method must be consistent with the setting inside the meter.

Please refer to the physical wiring diagram on the product for the specific wiring method.

# 3. Programming Operation

#### 3.1 Entering and Exiting Programming Mode

Press the 'MENU' key once in the display state to enter the password authentication page. Use the '---' key or '---' key to enter the password (default is 0001), and then press the '---' key to enter the programming mode.Note: If there is no response after the operation, it means that the password input is incorrect.

In the first layer menu situation after returning to the programming interface, press the "MENU" key, the instrument will prompt "SAVE-YES", at this time there are two operations to choose from:

1: Save the recent operation and exit, press the ",, " key to save and exit;

2: Do not save the recent operation, press the "MENU" key to not save and exit.

#### 3.2 Use of keys in programming operations

Common functions of the four keys:

The " $\rightarrow$ " key or " $\leftarrow$ " key is used to switch between menus on the same layer. The " $\rightarrow$ " key is used for number addition, and the " $\leftarrow$ " key is used for digit displacement when setting numbers;

The "MENU" key is used to go back to the menu or enter the programming interface, J The " "

key is used to enter the lower-level menu or confirm after modifying parameters.

How to increase or decrease the digits of tens, hundreds, and thousands:

Increase or decrease single digits: the '→' key can cycle through numbers 0-9

Increase or decrease other digits: use the ' $\leftarrow$ ' key to shift, then the ' $\rightarrow$ ' key can cycle through numbers 0-9

For example, if the current ratio is set to 1234, in the default current ratio of 0001, press the ' $\rightarrow$ ' key 3 times to change it to 0004, then press the ' $\leftarrow$ ' key to make the tens digit flash, press the ' $\rightarrow$ ' key 3 times to program 0034, continue with the above steps.

# 3.3 Programming Operation

#### 3.3.1 Menu Structure

In programming mode, the display interface adopts a hierarchical menu structure. The instrument provides three rows of numerical displays:

In the first row (rank) function menu, both signal input and signal output are implemented in this menu.

In the specific function setting menu on the 2nd floor (row), such as: CT represents current transformation ratio;

In the specific parameter setting menu on the 3rd floor (row), for example: 0020 represents a current transformation ratio of 20.

The structure organization of the display interface menu is as follows:

| 1stfloor                                     | 2nd floor                                                                             | 3rd floor                                             | Description                                                                                                    |  |
|----------------------------------------------|---------------------------------------------------------------------------------------|-------------------------------------------------------|----------------------------------------------------------------------------------------------------|--|
|                                              | Password CODE                                                                         | 0-9999                                                | Set user password (default 0001)                                                                                                    |  |
| System settings<br>SET                       | Display DISP                                                                          | ALL or other codes                                    | Set priority display item, setting ALL<br>will cycle display (e.g. setting I will display<br>current when powered on)                                                                                                 |  |
|                                              | Reset energy CLRE                                                                     | "↓or MENU                                             | Press J to reset energy data to 0,<br>press MENU to return without resetting                                                                                                    |  |
|                                              | Wiring method NET                                                                     | N34 or N33                                            | Wiring method: three-phase four-wire<br>or three-phase three-wire                                                                                                    |  |
| Signal input                                 | Voltage range USCL                                                                    | 400V/100V                                             | Voltage range<br>(cannot be modified at the factory)                                                                                                    |  |
| INPT                                         | Current range ISCL                                                                    | 5A/1A                                                 | Current range<br>(cannot be modified at the factory)                                                                                                    |  |
|                                              | Voltage ratio PT                                                                      | 1-9999                                                | 1st scale/2nd scale                                                                                                    |  |
|                                              | Current ratio CT                                                                      | 1-9999                                                | 1st scale/2nd scale                                                                                                    |  |
|                                              | Address SN                                                                            | 1-247                                                 | Address range                                                                                                    |  |
| Communication<br>settings Conn               | Communication<br>speed BAUD                                                           | 4800,9600                                             | Baud rate                                                                                                    |  |
|                                              | Data format DATA                                                                      | N data format                                         | N81                                                                                                    |  |
| Relay output<br>Set DO-i<br>(i is 1-4)       | Relay output<br>Set DO-i<br>(i is 1-4)<br>Select alarm items<br>Refer to the appendix |                                                       | Select alarm items and set alarm<br>threshold values, For example,<br>"DO-1", "U,UA" "3800" means<br>that when the voltage of phase<br>A is greater than 380V, the first<br>relay will be turned on.                  |  |
| Transmitter output<br>Set AO-i<br>(i is 1-4) | Select transmission<br>items Refer to the<br>appendix                                 | Set the full scale<br>value for<br>transmission items | Select transmission items and<br>corresponding power parameters<br>For example, "A0-1" "IBH" 5000<br>means that when the current of<br>phase B is 0-5A, the first channel<br>of 4-20m A transmission will be<br>used. |  |

#### Level 1 Level 2 Level 3 SEL SEL SEL CodE Menu 0000 **SEL** CodE d 15P 000 1 d ISP d 15P Set priority to loop display content ALL <u>II-</u> System settings SEL → CLrE Press J to clear energy accumulation data InPF InPr InPF InPE Wiring method nEL nΕΓ nΕΓ Note: Users can modify n34 n33 Programming menu structure diagram Signal input InPF InPF InPr Voltage range settings USCL USCL USCL Note: It cannot be modified after 100 leaving the factory. 400 InPF InPF InPF Current range 1501 ISEL ISEL Note: It cannot be modified after leaving the factory. 5 InP[ ΙοΡΓ InPF Voltage magnification range 1~9999 РГ Ρг Pr 0002 000 1 ΙοΡΓ InPF InPT ΓГ Current magnification range 1~9999 ГГ 000 1 Conn Conn Conn Conn 50 50 Sn aication address ange 1~247 002 Communicati settings Conr Conn Conn 6AUd ьяца ьяид Baud rate 4800 9600 Louu Conn анг н авс в n8 I Data format do-I do- I do- I do- I dodUR UUR LUNA UUA Set alarm items 0000 4000 Switch out; Ro-Ro- I Ro-I Ro- I Ro- I ЧШЯ DUR HUR YUA Set transmission items 0000 4000 Analog output settings: similar to the other three ch

#### The structural diagram is as follows

# 3.3.2 Typical Programming Operation Example

(1) System Settings (User changes the cyclic display mode to voltage priority and clears energy data)

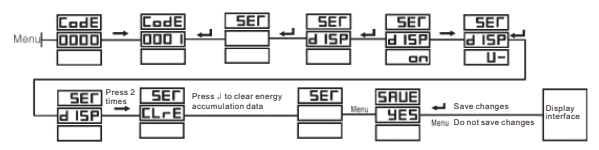

If only clearing energy data, you can skip the operation steps of modifying the measurement information display mode.

(2) Input Signal Settings (Wiring method, voltage, current ratio)

a: Modify the wiring method (change from three-phase four-wire to three-phase three-wire):

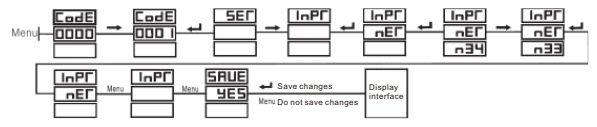

b: Voltage ratio setting (initial value is 1, set to 100): e.g. 10KV/100V, 1 scale/2 scale = 100

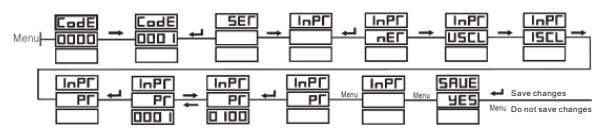

c: Current ratio setting (initial value is 1, set to 200): e.g. 1000A/5A, 1 scale/2 scale = 200

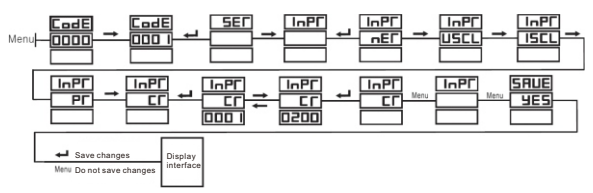

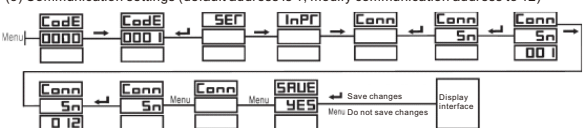

(3) Communication settings (default address is 1, modify communication address to 12)

(4) Relay alarm output settings (set A phase voltage > 400V, first relay conducts)

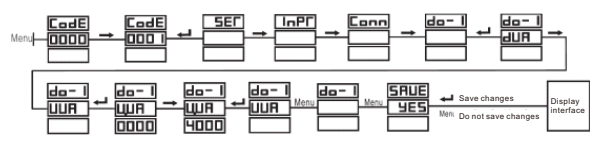

The first letter 'd' in dUA represents setting the alarm lower limit (low)

The first letter 'U' in UUA represents setting the alarm upper limit (high)

When the first letter is flashing, press the '--' key to switch between (d-U), press the '--' key to make the display except the first letter flash, indicating the specific alarm setting item, press the '--' key to switch to other alarm items, refer to the appendix.

(5) Analog transmission output settings (set A phase voltage 0-400V corresponds to transmission output 4-20mA)

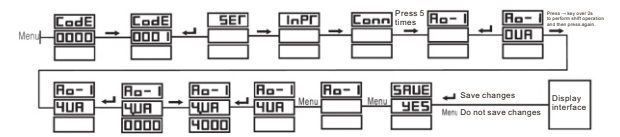

Note: The full scale value of the transmitter project needs to be set accurately, otherwise the transmitter output will be inaccurate.

After modifying the communication address and wiring method, the meter needs to be powered off and restarted or press and hold the Press the 'Reset' key for 3 seconds to reset. The above examples are individual parameter modification methods. Alternatively, you can modify all the parameters that need to be set step by step and then save the modifications at the end.

# 4. Panel Instructions and Measurement Information Display

4.1 Product Panel and Display Information

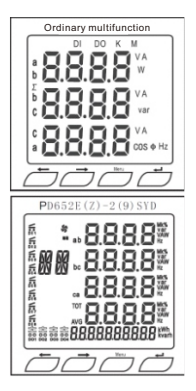

| Character Display | Explanation                   |
|-------------------|-------------------------------|
| V                 | Voltage                       |
| A                 | Current                       |
| W                 | Active Power                  |
| var               | Reactive Power                |
| VA                | Apparent Power                |
| HZ                | Frequency                     |
| COSΦ              | Rever Feeter                  |
| PF                | Fower Factor                  |
| DI                | Digital input                 |
| DO                | Relay output                  |
| abc               | Phase voltage, current        |
| ab bc ca          | Line voltage                  |
| К                 | Unit: Thousand                |
| М                 | Unit: Mega                    |
| kWh               | Forward Active Energy         |
| -kWh              | Reverse Active Energy         |
| kvarh             | Forward Reactive Energy       |
| -kvarh            | Reverse Reactive Power Energy |
|                   |                               |

# 4.2 digital display multifunctional display interface information

Switch pages using the ' $\rightarrow$ ' key or ' $\leftarrow$ ' key (e.g., press the ' $\rightarrow$ ' key on the three-phase current interface to display the three-phase active power interface), switch same-page information using the ' $\downarrow$ ' key (e.g., press the ' $\downarrow$ ' key on the three-phase active power interface to display the total active power of the three phases)

| Display content                           | Explanation                                                                                                    | Display content                      | Explanation                                                                                                    |
|-------------------------------------------|----------------------------------------------------------------------------------------------------|--------------------------------------|----------------------------------------------------------------------------------------------------|
| Display interface<br>1: Phase voltage<br> | Display three-phase<br>phase voltages<br>separately Ua, Ub, Uc,<br>The content displayed<br>in the left image is the<br>product of the first<br>measurement voltage<br>value and the set PT<br>change value | Display interface<br>2: Line voltage | Display three-phase<br>LineVoltageUab,<br>Ubc.Uca<br>The content displayed<br>in the left image is the<br>product of the first<br>measurement voltage<br>value and the set PT<br>change value |

| Display content                        | Display content Explanation                                                                                                    |                                        | Explanation                                                |
|----------------------------------------|----------------------------------------------------------------------------------------------------|----------------------------------------|------------------------------------------------------------|
| Display interface<br>3: Current        | Display three-phase<br>currents separatelyla,<br>Ib, Ic, the content<br>displayed in the left<br>image is the product<br>of the first measurement<br>current value and the<br>set CT change value | Display interface<br>4: Active power   | Display active power<br>separately for three<br>phasesW    |
| Display content                        | Explanation                                                                                                    | Display content                        | Explanation                                                |
| Display interface<br>5: Reactive power | Display reactive power<br>separately for three<br>phasesar                                                                                                    | Display interface<br>6: Apparent power | Display apparent<br>power separately<br>for three phasesVA |
| Display content                        | Explanation                                                                                                    | Display content                        | Explanation                                                |
| Display interface<br>7: Power factor   | Display power factor<br>separately for three<br>phases COSΦ                                                                                                    | Display interface<br>8: Frequency      | Display frequency<br>separately for three<br>phasesHz      |

The following four figures are for displaying common multifunctional energy and input/output interfaces:

| Display content                                  | Display content Explanation                                                                                                    |                                           | Explanation                                                                                                    |
|--------------------------------------------------|----------------------------------------------------------------------------------------------------|-------------------------------------------|----------------------------------------------------------------------------------------------------|
| Display interface<br>9: Active energy            | Display total active<br>The left figure<br>displaystotal active<br>energy68.63kWh,<br>Press the 'Enter' key<br>to switch between<br>(total-positive forward<br>-reverse) active energy<br>Display active<br>energyinterval | Display interface<br>10: Reactive energy  | Display total reactive<br>energy, The left figure<br>displays energy,<br>total reactive energy is<br>28.04kvarh, Press the'<br>Enter' key to switch<br>between (total-positive<br>forward-reverse) active<br>energy Reactive energy<br>interval |
| Display content                                  | Explanation                                                                                                    | Display content                           | Explanation                                                                                                    |
| Meter reading content -<br>forward active energy | On the interface Press<br>"Enter" key for 9<br>The forward active power<br>energy is displayed below,<br>and the left figure shows<br>the electricity<br>consumption:<br>10007060.63kWh                                    | Display interface<br>11: Input and Output | The left figure shows<br>that input DI channels<br>24 are in the connected<br>state, and output<br>channels 1-2 are in<br>the conducting state                                                                                                  |

Also, as shown in the figure belowPD652E(Z)-2(9)SYD displays the energy and input/output interface instructions

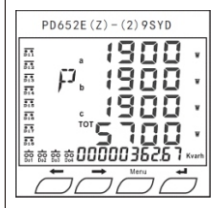

Different from ordinary multifunctional devices

1 : In the home page, you can directly read the four-quadrant energy,6-channel switch input DI and 4-channel relay output DO status, more convenient and intuitive. 2: PF = Power Factor COSΦ

As shown in the left figure, the ABC three-phase active power values and signlyad. TOT prepresents the total value of the three phases. AVC or presents the average value of the three phases, all D11-8 switch inputs are connected, all D01-4 relay outputs are conducting, and the forward reactive power energy in 362.87 km Four-quadrant energy switching is joins): The last row defaults to display forward active energy km, press the '--- 'key for about 2s to switch between the four-quadrant energy.

# 5. Function module

# 5.1 Communication

# 5.1.1 Physical layer

1) RS485 communication interface, asynchronous half-duplex mode;

2) Communication speed can be set to 4800-9600bps, default is 9600;

3) Byte transmission format: N81.

# 5.1.2 Communication protocol MODBUS-RTU

Up to 32 meters can be connected on one communication bus, please strictly follow the RS485 wiring requirements for the communication bus layout.

Query response cycle chart

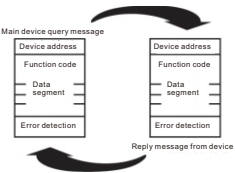

#### Data frame structure: message format

| Address code Function code |        | Data code | Checksum code |  |
|----------------------------|--------|-----------|---------------|--|
| 1 BYTE                     | 1 BYTE | N BYTEs   | 2 BYTEs       |  |

Address code: 1-247 can be set, but the address must be unique Function code: tells the addressed terminal what function to perform

| Function code | Significance                    |
|---------------|---------------------------------|
| 03/04         | Read data register value        |
| 05/10         | Remote control and modification |

Data code: contains the data required for the terminal to perform specific functions or the data collected when the terminal responds to a query

Checksum code: error check (CRC) with the low byte first

Example of communication message:

Read data (function code 03/04): allows the user to obtain the collected and recorded data of the terminal equipment, as well as system parameters. There is no limit to the number of data collected in one request from the host, but it must not exceed the defined address range.

The following are 3 data Ia, Ib, Ic read from the slave with terminal device address 12 (0CH). Each data address in the data frame occupies 2 bytes, and the starting address of Ia is 03 (03H), with a data length of 3 bytes.

Query data frame (issued by the host)

| Address | Command | Starting register<br>address |          | Number of<br>registers |          | CRC16    | CRC16     |
|---------|---------|------------------------------|----------|------------------------|----------|----------|-----------|
|         |         | High byte                    | Low byte | High byte              | Low byte | Low byte | High byte |
| 0CH     | 03H     | 00H                          | 03H      | 00H                    | 03H      | F4H      | D6H       |

Response data frame (slave response) indicates: la=1388H(5.000) lb=1388H(5.000) lc=1389H(5.001)

| Address | Command | Data byte length | Data 1 2 3 4 5 6   | CRC16<br>Low byte | CRC16<br>High byte |
|---------|---------|------------------|--------------------|-------------------|--------------------|
| 0CH     | 03H     | 06H              | 13H88H13H88H13H89H | D3H               | 61H                |

Predefined data (function code: 10H): This function can change the content of the register (PD652E(Z)-2(9)SYD cannot perform this operation)

Example: Modify the current transformation ratio to 80 (current transformer is 400/5A) Host sends command:

| Address | Command | Starting register<br>address |          | Number of<br>registers |          | Write    | 14/2 date  | CRC16    | CRC16     |
|---------|---------|------------------------------|----------|------------------------|----------|----------|------------|----------|-----------|
|         |         | High byte                    | Low byte | High byte              | Low byte | of bytes | wind data  | Low byte | High byte |
| 0CH     | 10H     | 00H                          | 5AH      | 00H                    | 01H      | 02H      | 00H<br>50H | F2H      | 06H       |

#### Slave returns: indicating successful ratio setting

| Address | Command | Starting register<br>address |          | Number of<br>registers |          | CRC16    | CRC16     |
|---------|---------|------------------------------|----------|------------------------|----------|----------|-----------|
|         |         | High byte                    | Low byte | High byte              | Low byte | Low byte | High byte |
| 0CH     | 10H     | 00H                          | 5AH      | 00H                    | 01H      | C6H      | D8H       |

#### 5.2 Energy metering and energy pulse output

The multifunction power meter provides bidirectional active and reactive energy metering and energy pulse output functions

And RS485 digital communication interface to achieve data display and remote transmission.

1) Electrical characteristics: pulse acquisition interface

VCC≤48V,Iz≤50mA

2) Pulse constant: 51200 imp/kWh

3) Application example: PLC terminal uses pulse counting device, assuming the number of

pulses collected in time t is N, the energy accumulated by the meter in this period is: N/51200

\* 100 \* 80 degrees.

# 5.3 Transmitter Output

Refer to the transmitter output reference table, transmitter output 4-20mA Accuracy level: 1S Load: Rmax =  $400\Omega$ Overload: 120% effective output, maximum current 24mA, voltage 12V If fully loaded with 5A, the transmitter outputs 20mA, if it is 5.05A, the transmitter also outputs 20mA

# 5.4 Relay Output and Input

There are two modes for operating the relay output: alarm threshold setting mode and communication remote control mode

Refer to the alarm item setting table for threshold alarm mode

Input (DI) and output (DO) are represented by binary 1 for on and 0 for off.

#### 6. Frequently Asked Questions and Solutions 6.1 After connecting the wires, the normal power meter does not show any response.

Answer: There is a wiring diagram on each instrument. Check whether the connection wire is wrong and whether the working voltage is within the normal range.

# 6.2 The instrument does not respond to any operations and cannot detect data.

Answer: Observe whether the display screen and buttons of the instrument are intact, and try to power on again.

# 6.3 The voltage, current and other data displayed by the meter are incorrect

Answer: First of all, make sure that the voltage and current signal lines are correctly connected to the meter, and that there will be no phase sequence errors and that the current incoming and outgoing wires are correct. If you feel that the connections are correct, you can use a multimeter to measure the voltage and a clamp meter to measure the current. The signal is used to judge whether the meter display is correct. In addition, the meter displays the primary grid value. If the voltage and current transformation ratio is incorrectly set, the displayed data must be wrong.

#### 6.4 The meter's electric energy reading is incorrect.

Answer: The accumulation of electric energy is based on the measurement of power. First check whether the wiring and transformation ratio are correct as in 6.3. Common mistakes are that the signal wires from the transformer are connected in reverse, or the transformation ratio setting is incorrect, and the phase sequence is wrong. It will also affect electrical energy.

#### 6.5 The communication connection of the meter cannot be established or the returned data is incorrect

Answer: First, make sure that the address, baud rate and other information of the communication settings are consistent with the host computer. If all the meters on site do not transmit data back, first take a separate meter to test. If it is normal when used alone, please make sure the communication bus is correct and reliable, such as A single watch is not normal. Please check and confirm the problem of the host computer software, or try to use the serial port tool to debug without using the host computer. If there are multiple watches in one place but a few indicate that communication is not available, you can use batch testing first. Check the communication bus, and then exchange the communication addresses of the abnormal instrument and the normal instrument, or directly exchange the installation locations of the two instruments and then power on the communication to troubleshoot the problem.

If you think that the returned data is incorrect, the open data of the instrument includes primary power grid float type data and secondary power grid int/long type data. Please carefully read the notes in the communication address table and the conversion display of each data format.

#### 6.6 Other abnormal situations

Answer: If the screen is damaged or other abnormal conditions are not summarized, the user should record the on-site situation in detail and then contact us.

After-sales service, our company will analyze possible causes and solutions based on feedback.

Note: Digital display instruments, especially liquid crystal digital display instruments, are precision instruments. When installing and debugging, pay attention to whether the use environment is suitable. Handle them with care to avoid accidents. The instrument is damaged by external force.

#### Appendix:

Transmitter project setting table (each transmitter needs to be set separately, such as: transmitter projects A, B, C can only set the transmission range of phase A)

| Transmitter project                   | Transmitter type setting | Range                                                                                                    | Explanation (4-20mA transmitter output)             |  |  |
|---------------------------------------|--------------------------|----------------------------------------------------------------------------------------------------|-----------------------------------------------------|--|--|
| Phase A/B/C voltage                   | 4.UA/4.Ub/4.UC           | 2200                                                                                                    | Transmitter output for Phase A/B/C voltage 0-220V   |  |  |
| Phase AB/BC/CA voltage                | 4.UAb/4.Ubc/4.UCA        | 4000                                                                                                    | Transmitter output for AB/BC/CA line voltage 0-400V |  |  |
| Phase A/B/C current                   | 4.IA/4.Ib/4.IC           | 5000                                                                                                    | Transmitter output for Phase A/B/C current 0-5A     |  |  |
| Phase A/B/C active power              | 4.PA/4.Pb/4.PC           |                                                                                                    |                                                     |  |  |
| Total active power                    | 4.PS                     | Transmitter setting method (using current as an exam                                                                                                    |                                                     |  |  |
| Phase A/B/C reactive power            | 4.qA/4.qb/4.qC           | If the current transformer is 400/5, set the current ratio to<br>80 first,<br>then set the transmitter range to4000.<br>If the current transformer is 1600/5, set the current ratio to |                                                     |  |  |
| Total reactive power                  | 4.qS                     |                                                                                                    |                                                     |  |  |
| Phase A/B/C power factor              | 4.PFA/4.PFb/4.PFC        |                                                                                                    |                                                     |  |  |
| Total Power Factor                    | 4.PFS                    | 320 first,                                                                                                    |                                                     |  |  |
| Instantaneous Power<br>of Phase A/B/C | 4.SA/4.Sb/4.SC           | then set the transmitter range to 1600.                                                                                                    |                                                     |  |  |
| Total Apparent Power                  | 4.SS                     |                                                                                                    |                                                     |  |  |
| Frequency                             | 4.Fr                     |                                                                                                    |                                                     |  |  |

Alarm Item Setting Table (Each threshold needs to be set separately, e.g.: Alarm Item A B C can only set the alarm range for Phase A)

| Transmitter project     | Transmitter type setting | Range                                                                                                    | Explanation                                         |  |  |
|-------------------------|--------------------------|----------------------------------------------------------------------------------------------------|-----------------------------------------------------|--|--|
| Discus A/D/Oscillaria   | d.UA/d.Ub/d.UC           | 1000                                                                                                    | Alarm setting for voltage below 100V in Phase A/B/C |  |  |
| Phase A/B/C Voltage     | U.UA/U.Ub/U.UC           | 2200                                                                                                    | Alarm setting for voltage above 220V in Phase A/B/C |  |  |
| Phase AP/PC/CA voltage  | d.UAb/d.Ubc/d.UCA        | 3000 Alarm setting for line voltage below 300V in AB/8                                                                                                    |                                                     |  |  |
| Filase AD/DC/CA Voltage | U.UAb/U.Ubc/U.UCA        | 4000 Alarm setting for line voltage above 400V in AB/B                                                                                                    |                                                     |  |  |
| Phase A/R/C surrant     | d.IA/d.Ib/d.IC           | 1000                                                                                                    | Alarm setting for current below 1A in Phase A/B/C   |  |  |
| Phase AVB/C current     | U.IA/U.Ib/U.IC           | 5000                                                                                                    | Alarm setting for current above 5A in Phase A/B/C   |  |  |
| Phase A/B/C             | d.PA/d.Pb/d.PC           |                                                                                                    |                                                     |  |  |
| active power            | U.PA/U.Pb/U.PC           |                                                                                                    |                                                     |  |  |
| Total active power      | d.PS                     | Alarm setting method (using current as an example):                                                                                                    |                                                     |  |  |
| Iotal active power      | U.PS                     | If the current transformer is 400/5, requires an upper                                                                                                    |                                                     |  |  |
| Phase A/B/C             | d.qA/d.qb/d.qC           | limit alarm of 350A. First, set the current transformation                                                                                                    |                                                     |  |  |
| reactive power          | U.qA/U.qb/U.qC           | ratio to 80, and then set the alarm range to 3500.                                                                                                    |                                                     |  |  |
| Total reactive power    | d.qS                     | If the current transformer is 1600/5, requires an upper                                                                                                    |                                                     |  |  |
|                         | U.qS                     | limit alarm of 1500A. First, set the current transformation                                                                                                    |                                                     |  |  |
| Phase A/B/C             | d.PFA/d.PFb/d.PFC        | ratio to 320, and then set the alarm range to 1500.                                                                                                    |                                                     |  |  |
| power factor            | U.PFA/U.PFb/U.PFC        | If the automation of the second second |                                                     |  |  |
| Total Rower Factor      | d.PFS                    | if the current transformer is 1600/5, requires an upper                                                                                                    |                                                     |  |  |
| Iotal Power Pactor      | U.PFS                    | limit alarm of 500A. First, set the current transformation                                                                                                    |                                                     |  |  |
| Instantaneous Power     | d.SA/d.Sb/d.SC           | ratio to 320, and then set the alarm range to 0500.                                                                                                    |                                                     |  |  |
| of Phase A/B/C          | U.SA/U.Sb/U.SC           |                                                                                                    |                                                     |  |  |
| Tatal Assessed Dawar    | d.SS                     |                                                                                                    |                                                     |  |  |
|                         | U.SS                     |                                                                                                    |                                                     |  |  |
| Fraguancy               | d.Fr                     |                                                                                                    |                                                     |  |  |
| requency                | U.Fr                     |                                                                                                    |                                                     |  |  |